# **CATÁLOGO DEL CENTRO DE RECURSOS-BIBLIOTECA**

El OPAC (Online Public Access Catalogue) o Catálogo de Acceso Público en Línea permite conocer y localizar los fondos de nuestra biblioteca: <u>https://biblioteca.lasallecampus.es</u>

# BUSCAR LIBROS

- <u>Búsqueda sencilla</u>: elige uno de los campos (autor –título- materia ISBN Todos los campos)
- <u>Búsqueda avanzada</u>: combina varios campos a través de los operadores (Y – O – Y NO)

Ej.: Título: Psicología

## Autor: Myers

Resultado: ficha resumida del libro: a la derecha pincha en Ejemplares:

| Edición Ver Taxantes Heminientes | D<br>Dysels                                     | - C 10 Coreo torsaseta | a Rocarap - 🚺 a Sophia Bi                                                                                       | bilotoce Tomic. ×                                               |                                      |                         | 57 S |
|----------------------------------|-------------------------------------------------|------------------------|----------------------------------------------------------------------------------------------------|-----------------------------------------------------------------|--------------------------------------|-------------------------|------|
|                                  | C LAS                                           |                        | SophiA B                                                                                                    | Biblioteca                                                      |                                      |                         |      |
|                                  | 😚 inkio                                         | Q elsourds             | 🔍 Autorkiadas                                                                                                   | Hi selección                                                    | 👊 Servicios                          | P Login                 |      |
|                                  |                                                 |                        |                                                                                                    |                                                                 | ayada   Jaam                         | bildet   Alto contraste |      |
|                                  | subquece rápice                                 | Eŭsquede avanzade      |                                                                                                    | Cuplquier secolón                                               | <ul> <li>Biblioteca del r</li> </ul> | CEU La Salle -          |      |
|                                  | Topics los campos 👘                             |                        |                                                                                                    | Ano edición                                                     |                                      | * Duscar                |      |
|                                  | rindo *                                         | cipolosia              | N I                                                                                                    | * Materia                                                       | Coolgulere                           | * Borrar                |      |
|                                  | Autor *                                         | nyers                  | Y                                                                                                    | <ul> <li>toioma</li> </ul>                                      | Coalguiere                           | -                       |      |
|                                  | Mataria *                                       |                        |                                                                                                    | Ordenación                                                      | Titulo - crecionte                   | -                       |      |
|                                  | Offimas adquisiciones                           | guelo - laig           | 1. Ale 1. Ale 1. Ale 1. Ale 1. Ale 1. Ale 1. Ale 1. Ale 1. Ale 1. Ale 1. Ale 1. Ale 1. Ale 1. Ale 1. Ale 1. Ale |                                                                 | Con recursos electrónicos            |                         |      |
|                                  | Ano *<br>19953 (1)<br>2005 (1)<br>Dat. 2011 (1) |                        | Chedificación 15<br>Ent. princ 54<br>Titure Par<br>Alta 10<br>Materias Par<br>Cottigos 80                       | inte Dovid G. 🗙<br>Intellingtis / 5º ed.<br>. 2011<br>Kologia 👄 |                                      | Q. Dotolies             |      |
|                                  |                                                 |                        | ST THEFT                                                                                                    |                                                                 |                                      |                         |      |
|                                  |                                                 | ÷ Summe                | Material Ce                                                                                                    | ntro de Recursos                                                |                                      | Seleccionar             |      |
|                                  |                                                 | HTT - narcototav       | claufesside 11                                                                                                  |                                                                 |                                      | Q Dataties              |      |
|                                  |                                                 | Sill and               | Ent.princ My                                                                                                    | ren. Devid G. 🗶                                                 |                                      | iii Ljempleres          |      |
|                                  |                                                 |                        | Titule Psi                                                                                                    | icologia / 7º cd                                                |                                      | - Reserver              |      |
|                                  |                                                 |                        | Are 20                                                                                                    | ns.                                                             |                                      | Referencia              |      |
|                                  |                                                 |                        | Materias Pd                                                                                                    | cologia 👁                                                       |                                      |                         |      |
|                                  |                                                 |                        |                                                                                                    |                                                                 |                                      |                         |      |
|                                  |                                                 |                        | Cataloge Bits                                                                                                   | il otoca del CEU La Sallo 7                                     | cyompiares.                          |                         |      |

## Te indica:

- ✓ <u>Número de ejemplares y si hay alguno reservado</u>
- ✓ La situación del ejemplar o ejemplares del libro:
- Disponible: está libre para préstamo
- Dev. xx/xx/xxxx (fecha de devolución): está prestado hasta esa fecha
- No circula: no se presta: solo se puede consultar en la Biblioteca

| Line of the second and order of the second and order of the second and the second and the secon                                                                                                    | S mpo septer bel class"<br>Frikale Ver Facela, Havariano | р-с<br>. 49144                                           | Constantiones (Constantione                                                                                                    | ngs - 🚺 : Sarah A dit Natsou II                                                                                                | #1×                           |                             |                                                                     |  |
|----------------------------------------------------------------------------------------------------|----------------------------------------------------------|----------------------------------------------------------|----------------------------------------------------------------------------------------------------|----------------------------------------------------------------------------------------------------|-------------------------------|-----------------------------|---------------------------------------------------------------------|--|
| Description       Compare and compare and comment         2       2019/2012       32.555 (2019)       10.555 (2019)       10.555 (2019)         2       2019/2012       32.555 (2019)       10.555 (2019)       10.555 (2019)       10.555 (2019)         2       2019/2012       32.555 (2019)       10.555 (2019)       10.555 (2019)       10.555 (2019)         2       2019/2012       32.555 (2019)       10.555 (2019)       10.555 (2019)       Noticity         2       2019/2012       32.555 (2019)       10.555 (2019)       Noticity       Noticity         2       2019/2012       32.555 (2019)       10.555 (2019)       Noticity       Noticity         2       2019/2012       32.555 (2019)       10.555 (2019)       Noticity       Noticity         2       2019/2012       32.555 (2019)       10.555 (2019)       Noticity       Noticity       Noticity         2       2019/2012       11.555 (2019)       10.555 (2019)       Noticity       Noticity       Noticity       Noticity         2       2019/2012       10.555 (2019)       10.555 (2019)       Noticity       Noticity       Noticity       Noticity         2       10.555 (2019)       Noticity       Noticity       Noticity       Noticit                                                                                                    |                                                          | =====================================                    | n in the second second | Natarial Carltonen<br>Derberster<br>U Scherester<br>Theo Messing<br>Afri Durits<br>Version Prankrijket<br>undflege Hill stored | names<br>14 A<br>16 w solle a | democra                     | C Seleminar<br>Q Detaler<br>Bill Derpeter<br>Nacina<br>Bill Berenca |  |
| Producerstear 7<br>1 000 gene menning menning fan in termen fenseter<br>2 000 gene fenseter<br>2 000 gene fenseter<br>2 0                                                                                                    |                                                          | Ejemplanes                                               |                                                                                                    |                                                                                                    |                               |                             | O                                                                   |  |
| <ul> <li>Cologo Action ando Sectore Sectore Sectore Sectore Cologo Cologo</li></ul>                                                                                                    |                                                          | hit de clemplane: 7<br>No existen reserves para esta obs | *                                                                                                    |                                                                                                    |                               |                             |                                                                     |  |
| 2 47/4727<br>2 47/4727<br>2 47/4727 |                                                          | * Código Edicón A                                        | año volumen Soporte                                                                                                    | Signature topografice                                                                                                    | Scoción                       | SID MORECE                  | Shuoción                                                            |  |
| 4 247-022<br>4 247-022<br>4 247-022 |                                                          | 1 25/54222                                               |                                                                                                    | 11 Mile pol                                                                                                    | siblicica                     | etilionea del ceu to sale   | Disponible                                                          |  |
| 1 FISTESS     1 FISTESS     1 FISTERPO     Basterice     Additional Add Copie Sale     December     December     Dec                                                                                                    |                                                          | 2 2754/000                                               |                                                                                                    | 12 Mills sol #                                                                                                    | <b>Biblictura</b>             | stelioteca del ceu to salle | No diroda                                                           |  |
|                                                                                                    |                                                          | 3 79554555                                               |                                                                                                    | 11 MPE pri                                                                                                    | Restores                      | R blobers del CRI La Sale   | Deponible                                                           |  |
|                                                                                                    |                                                          | 4 22929222                                               |                                                                                                    | 11 M*1 psi                                                                                                    | Districtory                   | ablicture del COU Le Salle  | Dostatile                                                           |  |
|                                                                                                    |                                                          | 5 22725222                                               |                                                                                                    | 11 M*E pai                                                                                                    | Distributera                  | diblioteca del COU La Salle | Dispuntie                                                           |  |
| 14/3/200     14/3/200     14/3/200     14/3/200     14/3/200     14/3/200     14/3/200     14/3/200     14/3/200     14/3/200     14/3/200     14/3/200     14/3/200     14/3/200     14/3/200     14/3/200     14/3/200     14/3/200     14/3/200     14/3/200     14/3/200     14/3/200     14/3/200     14/3/200     14/3/200     14/3/200     14/3/200     14/3/200     14/3/200     14/3/200     14/3/200     14/3/200     14/3/200     14/3/200     14/3/200     14/3/200     14/3/200     14/3/200     14/3/200     14/3/200     14/3/200     14/3/200     14/3/200     14/3/200     14/3/200     14/3/200     14/3/200     14/3/200     14/3/200     14/3/200     14/3/200     14/3/200     14/3/200     14/3/200     14/3/200     14/3/200     14/3/200     14/3/200     14/3/200     14/3/200     14/3/200     14/3/200     14/3/200     14/3/200     14/3/200     14/3/200     14/3/200     14/3/200     14/3/200     14/3/200     14/3/200     14/3/200     14/3/200     14/3/200     14/3/200     14/3/200     14/3/200     14/3/200     14/3/200     14/3/200     14/3/200     14/3/200     14/3/200     14/3/200     14/3/200     14/3/200     14/3/200     14/3/200     14/3/200     14/3/200     14/3/200     14/3/200     14/3/200     14/3/200     14/3/200     14/3/200     14/3/200     14/3/200     14/3/200     14/3/200     14/3/200     14/3/200     14/3/200     14/3/200     14/3/200     14/3/200     14/3/200     14/3/200     14/3/200     14/3/200     14/3/200     14/3/200     14/3/200     14/3/200     14/3/200     14/3/200     14/3/200     14/3/200     14/3/200     14/3/200     14/3/200     14/3/200     14/3/200     14/3/200     14/3/200     14/3/200     14/3/200     14/3/200     14/3/200     14/3/200     14/3/200     14/3/200     14/3/200     14/3/200     14/3/200     14/3/200     14/3/200     14/3/200     14/3/200     14/3/200     14/3/200     14/3/200     14/3/200     14/3/200     14/3/200     14/3/200     14/3/200     14/3/200     14/3/200     14/3/200     14/3/200     14/3/200     14/3/200     14/3/200     14/3/200     14/3/200     14/3/200                                                                                                        |                                                          | 6 23725333                                               |                                                                                                    | 11 MPE pol                                                                                                    | 61billotoca                   | Biblioteca del CBU La Salle | Dox 04/12/17                                                        |  |
| Alter (1968)<br>Unternore forcedage word ©<br>Unablige of diffusion and Cut and alter 1 demonter<br>Target and another set of the set of the                                                                                                    |                                                          | 7 24724333                                               |                                                                                                    | 11 MeT pe                                                                                                    | Rebeiera                      | Diblimbera del COU La Salle | Copenible                                                           |  |
| anteness fondarija optiska od til<br>tublikaju plitikasa Millu la saka i genoten<br>Bilagianta antenessaki - 1 ingela<br>I fondar metatosaki - 1 ingela<br>I fondar metatosaki - 1 ingela<br>I fondar metatosaki - 1 ingela<br>I fondar metatosaki - 1 ingela<br>I fondar metatosaki - 1 ingela<br>I fondar metatosaki - 1 ingela<br>I fondar metatosaki - 1 ingela                                                                                                    |                                                          |                                                          |                                                                                                    | A40 (1965)                                                                                                    | 100                           |                             |                                                                     |  |
| California de California de Ca                                                                                                    |                                                          |                                                          |                                                                                                    | Materias: Pricologia s                                                                                                    | etsi O                        |                             |                                                                     |  |
| singularia analanda - Entral<br>3 registra analanda - Entral<br>≪ Texenormation ★ Deviner extra contact ★ Deviner entralector, ↓ Deviner horizonta<br>SophiA                                                                                                    |                                                          |                                                          |                                                                                                    | Delikyo UMercad                                                                                                    | d COU La Salte 24             | aga na lan                  |                                                                     |  |
| 8 superior annotation - 1 Marine<br>I francestrations III Densing and an annotation and a francestration of the second strategy of the second strategy of the sec                                                                                                    |                                                          |                                                          |                                                                                                    | M TANK                                                                                                    |                               |                             |                                                                     |  |
| ✓ fearcore total X fearence of a source of the encoder and the encoder and the term of the above to the SophiA                                                                                                    |                                                          |                                                          | Brogisaus enconaudes - 1                                                                                                    | Ware                                                                                                    |                               |                             |                                                                     |  |
| Sophid                                                                                                    |                                                          |                                                          | V Selecopreriedos 🗙                                                                                                    |                                                                                                    | Cruzer a rra selec            | a des - Guerder Invorton    | Q Nueva binquede                                                    |  |
|                                                                                                    |                                                          |                                                          |                                                                                                    |                                                                                                    |                               |                             | SophiA                                                              |  |

### ✓ Otras opciones a la derecha de la ficha:

1. <u>Seleccionar:</u> marcas la casilla de ése y/o de otros libros que desees y pinchas en Enviar a Mi selección

| er Devottos Heiramientas Aguda  |                                             |                                            |                                                                                                    |  |
|---------------------------------|---------------------------------------------|--------------------------------------------|----------------------------------------------------------------------------------------------------|--|
| CI ASALL                        | F Cambia Diblia                             |                                            |                                                                                                    |  |
| campusmax                       | Sophia Biblic                               | oteca                                      |                                                                                                    |  |
| 😚 19400 🔍 0.5                   | autondades 🖉 🃾                              | Mi selección 📲 Serviciós                   | P Logn                                                                                                    |  |
|                                 |                                             | Ayada   Acce                               | sibilidad   Alto contraste                                                                                                    |  |
| Busqueda rápica Busqueda avans  | ate                                         | naección 🐣 Utricteca del                   | CLU La Salle *                                                                                                    |  |
| Todos los campos *              | 1.                                          | Afo edición a                              | Buscar                                                                                                    |  |
| Titulo - poleologia             | 1                                           | Matenal Cualquiare                         | * Detroit                                                                                                    |  |
| Aunor * myara                   |                                             | takona Cuaguera                            | *                                                                                                    |  |
| Pitelerie *                     |                                             | Chilemetice Dinfor crecisente              | *                                                                                                    |  |
| Úttimas adquisidones 🛛 qual a 🖙 | a /                                         | Con recursos electrónicos                  |                                                                                                    |  |
|                                 |                                             |                                            |                                                                                                    |  |
| Filtros 🗸 Selo                  | ccionar todos 🗶 Desmarcar seleccionados 🚔 E | nvlar o milisoloodión, 🥼 Guardar fevoritos | Reversion and the second second secon |  |
| Edición * 3 regett              | os encontracios - 2 Página                  |                                            |                                                                                                    |  |
| E area (prea en                 |                                             |                                            | the formula                                                                                                    |  |
| ⊡ z + t du giù                  | Pstcologia Matenal Centro de Re             | CU:505                                     |                                                                                                    |  |
| E wied (c)                      | Chevitzeram 11                              |                                            | or Dearts                                                                                                    |  |
| Ano -                           | Ent princ. Hypers, David                    | ig 🗶                                       | in compare.                                                                                                    |  |
| C Dassi Li                      | Thuis Pelcologia /                          | ef ed.                                     | Reserver                                                                                                    |  |
|                                 | Año 131, 2011                               |                                            |                                                                                                    |  |
|                                 | Materias Psicologia @                       |                                            |                                                                                                    |  |
|                                 | Catalogo Biblioteca de                      | CFU la Sale: 2 ejemplares                  |                                                                                                    |  |
|                                 | Sel Tweet                                   |                                            |                                                                                                    |  |
|                                 |                                             |                                            | Cit. Salarinne                                                                                                    |  |
| m / m                           | Previliant Melenal Lenzo de la              | ALE SUS                                    | Q Detaler                                                                                                    |  |
|                                 | Concision II                                |                                            | Econolizes                                                                                                    |  |
|                                 | Ent. panse. ktyers, Oasid                   | o Z                                        | C Deserver                                                                                                    |  |
|                                 | titulo Palcología /                         | y" ed.                                     | an Heferenzia                                                                                                    |  |
|                                 | Año 2005                                    |                                            |                                                                                                    |  |
|                                 | Materias Psinslegis @                       | 15                                         |                                                                                                    |  |
|                                 | Catálogo Biblioteca de                      | l CEU La Saller / ejempleres               |                                                                                                    |  |
| /                               | M Inves                                     |                                            |                                                                                                    |  |

**Mi selección:** aparece el listado de todos los libros seleccionados, que puedes imprimir o enviarte por e-mail para guardar esa información.

2. **<u>Detalles:</u>** ficha completa del libro.

|                                                                                                    |                    |                                   |                                                                                                    | 1101000          |                        | and the second second se |  |
|----------------------------------------------------------------------------------------------------|--------------------|-----------------------------------|----------------------------------------------------------------------------------------------------|------------------|------------------------|----------------------------------------------------------------------------------------------------|--|
| 💏 heise                                                                                                    | Q titrguete        | Artondad                          | 80 A                                                                                                    | 🚔 Mi selección   | Services               | Piogn                                                                                                    |  |
| Bergerste strate                                                                                                    | formatio approach. |                                   | Con                                                                                                    | Nysier socién    | Agade 1 Act            | established 1 Alto contraste<br>CCIU ta Salle -                                                                                                    |  |
| Technoles campon -                                                                                                    | -                  |                                   | 117                                                                                                    |                  | 1                      | Buck                                                                                                    |  |
| 78.44                                                                                                    | eximineia          |                                   | N.                                                                                                    | 7 Matadai        | Culturing              | * Acres                                                                                                    |  |
| Autor =                                                                                                    |                    |                                   | 1 v                                                                                                    | - Miorne         | Custociera             | -                                                                                                    |  |
| Materia *                                                                                                    |                    |                                   |                                                                                                    | Ordenación       | TRUAD - ENECTEMINE     |                                                                                                    |  |
| Olimas any escimes                                                                                                    | igual a 👘 👘        | i a                               |                                                                                                    |                  | Conversion electroneme |                                                                                                    |  |
| wolver                                                                                                    |                    |                                   | × 2/3 ×                                                                                                    |                  |                        | The reserves billingue de                                                                                                    |  |
| Dutates Caroo                                                                                                    | MARC Dubler Con    | 10                                |                                                                                                    |                  |                        |                                                                                                    |  |
|                                                                                                    |                    |                                   | and all and a local division of the local division of the local di | 185              |                        |                                                                                                    |  |
|                                                                                                    |                    |                                   |                                                                                                    |                  |                        |                                                                                                    |  |
| Tricologis                                                                                                    | brif, gublicación  | Centro de Recursos                |                                                                                                    |                  |                        |                                                                                                    |  |
| ALC: NO DE CONTRACTOR OFFICIAL CONTRACTOR OFFICIAL OFFICIALO OFFIC | DARY               | 86-7902-917-5                     |                                                                                                    |                  |                        |                                                                                                    |  |
|                                                                                                    | Chesticación       |                                   |                                                                                                    |                  |                        |                                                                                                    |  |
| and the second second s | CDU                | 11                                |                                                                                                    |                  |                        |                                                                                                    |  |
|                                                                                                    | Crt. pres.         | Noves David C. A                  |                                                                                                    |                  |                        |                                                                                                    |  |
|                                                                                                    | ON THE OWNER       | Mincologia / David G. My          | ers.                                                                                                    |                  |                        |                                                                                                    |  |
|                                                                                                    | interest in        | Anothis subch - and do a line     | -                                                                                                    |                  |                        |                                                                                                    |  |
|                                                                                                    | Case Serve         | With so characteristic in section |                                                                                                    |                  |                        |                                                                                                    |  |
|                                                                                                    | binter             |                                   |                                                                                                    |                  |                        |                                                                                                    |  |
|                                                                                                    | Generaleo          | Indow referencies bibliog         | anafficato in Andri                                                                                                    | on l             |                        |                                                                                                    |  |
|                                                                                                    | Material           | 1. Psicología O                   |                                                                                                    |                  |                        |                                                                                                    |  |
|                                                                                                    | Link det stals     | https://bibliotera.tacalleca      | reputer data                                                                                                    | namphondign_amph | iar-6476               |                                                                                                    |  |
|                                                                                                    |                    |                                   |                                                                                                    |                  |                        |                                                                                                    |  |
|                                                                                                    |                    |                                   |                                                                                                    |                  |                        |                                                                                                    |  |

En la parte inferior: **link al libro**: puedes copiarlo en cualquier documento y al cliquearlo se accede directamente a la ficha del libro. Muy útil en bibliografías

3. <u>Referencia</u>: indica la referencia bibliográfica de ese libro, permite la copia en cualquier documento. Útil en bibliografías.

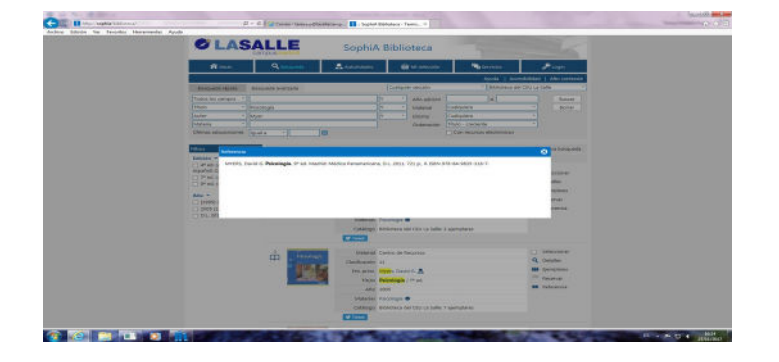

 <u>Reservar:</u> cuando el libro que buscas está prestado, puedes reservarlo: como es un servicio exclusivo, te pide login (dirección de email:xxx@lasallecampus.es) y contraseña (la que utilizas en tu correo institucional de La Salle).

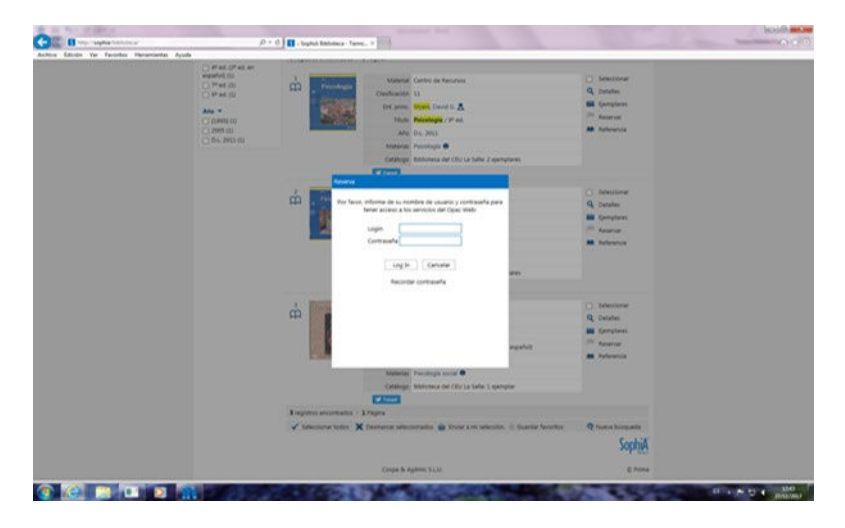

Pinchas en **Reservar**: te indica que se ha realizado correctamente:

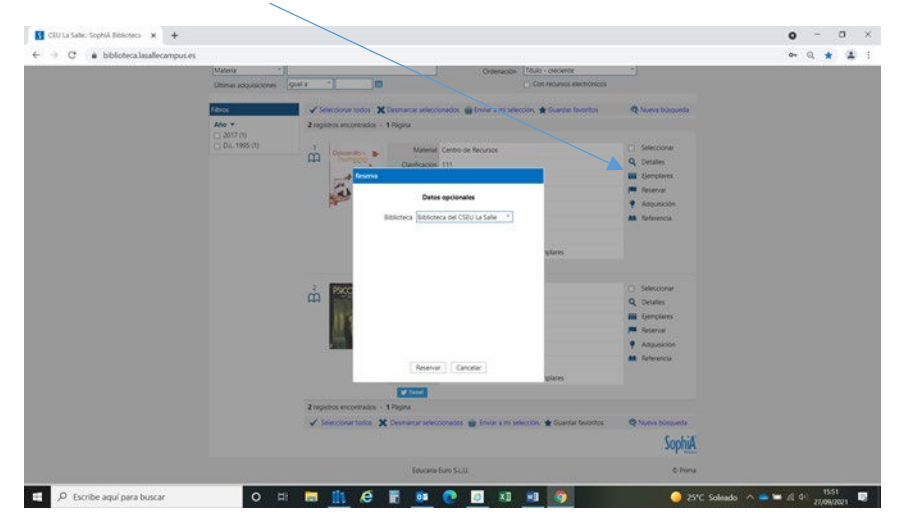

Cuando un ejemplar del libro se devuelve a la Biblioteca, recibirás un e-mail con el aviso: **Reserva liberada**: tienes 2 días laborables para venir a buscarlo. Pasado ese tiempo se anula la reserva.

| Maana                                | Subrace 14th-Owers                                                                                                    | N.                                                                                                    |  |
|--------------------------------------|----------------------------------------------------------------------------------------------------|----------------------------------------------------------------------------------------------------|--|
| 100<br> 405 =<br> 211738<br>61(1051) | Longer to Carlos Anno Anno 2000 Brits Francesco Brits Anno 2000 Brits Anno 2000 Brits Anno 200 | Constantia<br>Constantia<br>Constanti |  |
|                                      | Contra ar grans                                                                                                    | Castactur<br>Calaba<br>Jorginatur<br>Ascanto<br>Macuta                                                                                                    |  |
|                                      | © frant<br>Englander antikalis – Tinger<br>≪ Antieren antikalis – ∰ Antieren aussiehende ∰ Einstein handele antikalisen ∰ Samba antikalisen fa                                                                                                    | South                                                                                                    |  |

También puedes **Anular tu reserva** pinchando en **Servicios** y después en <u>Reserva</u>s: aparece el listado de tus reservas y anulas.

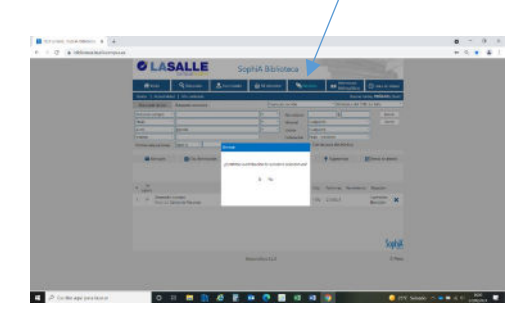

**BUSCAR EN OTROS SOPORTES (DVD, CD-ROM)** 

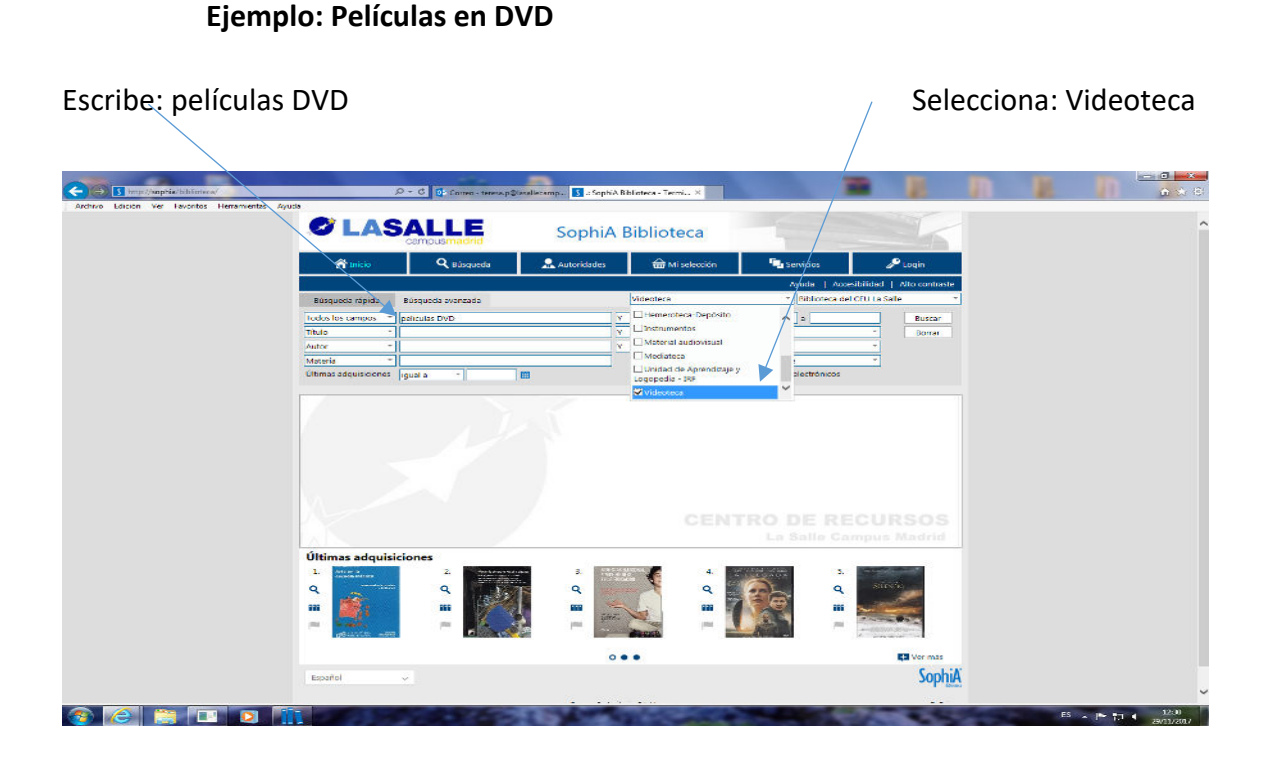

**<u>Resultado:</u>** todas las películas (DVD) que hay en la Videoteca listadas por orden alfabético de títulos.

Si buscas una película en concreto: escribe su título: ej.: <u>El renacido</u> de Leonardo Di Caprio

Pincha en **Detalles** para ver la ficha completa:

|                                                         |                                                                                                    |                                                                                                    |                                                                                                    |                        | Ver Favoritos Herrarriantes Aysada |
|---------------------------------------------------------|----------------------------------------------------------------------------------------------------|----------------------------------------------------------------------------------------------------|----------------------------------------------------------------------------------------------------|------------------------|------------------------------------|
|                                                         |                                                                                                    | Biblioteca                                                                                                    | SophiA                                                                                                    |                        | € L                                |
| 🖋 Login                                                 | Servicios                                                                                          | 📾 Mi selección                                                                                                    | Autoridades                                                                                                    | o <b>Q</b> Bisqueda    | 🙃 ins                              |
| isibilidad   Alto contraste                             | Ayuda   Acce                                                                                       |                                                                                                    |                                                                                                    |                        |                                    |
| CDU La Salle -                                          | * Esblicteca del                                                                                   | Videoteca                                                                                                    |                                                                                                    | ida Büsqueda avanzada  | edisqueda ni                       |
| Duscer                                                  | 0                                                                                                  | * Año edición                                                                                                    | 1                                                                                                    | os - películas DVD     | Todos los carr                     |
| * Borrar                                                | Cualquiera                                                                                         | * Material                                                                                                    | 1                                                                                                    | * et renacido          | Titulo                             |
| -                                                       | Cualquiera                                                                                         | T Idioma                                                                                                    |                                                                                                    | -                      | Autor                              |
| -                                                       | Titulo - creciente                                                                                 | Ordenación                                                                                                    |                                                                                                    |                        | Materia                            |
|                                                         | Con recursos electrónicos                                                                          |                                                                                                    |                                                                                                    | Sones ligual a *       | Ultimas adquis                     |
| Nueva hritomerta                                        |                                                                                                    | 1/1 *                                                                                                    |                                                                                                    |                        | Powler                             |
|                                                         |                                                                                                    |                                                                                                    |                                                                                                    | Campon Marco Cubin Com | Detales                            |
|                                                         |                                                                                                    |                                                                                                    | 500                                                                                                    | campos marce           |                                    |
|                                                         |                                                                                                    | s de la obra                                                                                                    | Detaile                                                                                                    |                        |                                    |
|                                                         |                                                                                                    |                                                                                                    | Videoteca - Inglés, Español                                                                                                    | Inf. publicación       | TTT WINSTOOL                       |
|                                                         |                                                                                                    |                                                                                                    |                                                                                                    | Clasificación          | And the second second              |
|                                                         |                                                                                                    |                                                                                                    | 802.0                                                                                                    | CDU                    |                                    |
|                                                         | r, Alejandro G. Inárritu.                                                                          | - The revenant / directo                                                                                           | El renacido [Videograbación] :                                                                                                    | Titulo                 |                                    |
|                                                         | a ; Barcelona : RBA, D.L. 1985.                                                                    | Home Entertainment Espai                                                                                           | Madrid : Twentieth Century Fox                                                                                                    | Editorial              | Secondary 1                        |
| nced): Survivingt in the                                | vicios (levels: intermediate advar                                                                 | bro-guía en inglés con eje<br>I.                                                                                   | 1 DVD (128 min) : son, col. + L<br>wild/ Lewis Archer, Mike O'Onei                                                                       | Desc. Teica            |                                    |
|                                                         |                                                                                                    |                                                                                                    |                                                                                                    | Notas                  |                                    |
|                                                         |                                                                                                    |                                                                                                    | Basada en hechos reales                                                                                                    | Generales              |                                    |
|                                                         |                                                                                                    |                                                                                                    | Realizada en 2015                                                                                                    | Generales              |                                    |
|                                                         |                                                                                                    | eeson, Tom Hardy,                                                                                                  | Leonardo DiCaprio, Domnhall G                                                                                                    | Participantes          |                                    |
| pedición de tramperos que<br>por un traicionaro miembro | bijo mestizo Hawk en una esp<br>ue de un oso, es abandonado p<br>stil, a un invierno brutal y a la | Glass participa junto a si<br>emente herido por el atac<br>rentarse a un territorio hi<br>una biosqueda implacable | Año 1823 , el explorador Hugh<br>recolecta pieles. Al resultar gras<br>de su equipo. Glass deberá en<br>tribus de nativos americanos, en | Resumen                |                                    |
| guerra constante entre las                              | para conseguir vengarse.                                                                           |                                                                                                    |                                                                                                    |                        |                                    |
| guerra constante entre las                              | para conseguir vengarse.<br>ano                                                                    | ibtítulos en inglés y castel                                                                                       | Versión en inglés y castellano. S                                                                                                    | Idioma                 |                                    |